# **Royal Society of Chemistry**

# Kullanım Kılavuzu

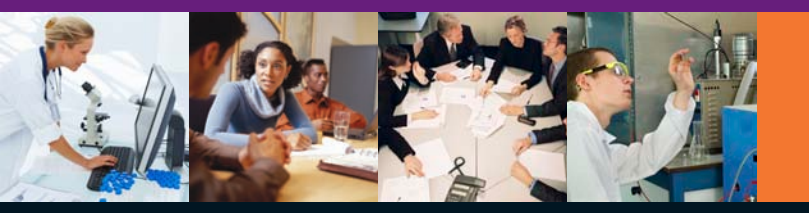

RSCPublishing

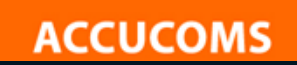

www.rsc.org/platform

## **RSC** Publishing

ACCUCOMS

**Royal Society of Chemistry** 1841 yılından bu yana kimya konu alanında ülkelerin bilim politikalarına yön veren bir yayınevidir.

**RSC Publishing ise RSC'nin** kimya alanındaki dergilerini, kitaplarını ve kimya uzmanlarına yardımcı diğer kaynakları içeren online platformudur

- kimya bilimleri
- o enerji ve çevre bilimleri
- o gıda bilimi
- o tıbbi kimya, biyomoleküler bilimler, nano
- o polimerler ve malzeme bilimi.

#### Journal Citations Verilerine Göre:

Dergilerin %41'i 5 ve üzeri Etki Faktörü değerinde (kimya alanında yayın yapan yayıncılar içerisinde en iyi sıralama)

Disiplinler arası kimya kategorisinde yer alan en iyi 20 dergiden 6'si RSC yayınevine ait

En iyi 20 dergi sıralamasında diğer kimya yayıncılarından önde (5 yıllık Etki Faktörü değerlerine göre)

Genel bir kimya dergisi EF değeri 2.67 iken RSC dergilerinde 5.46

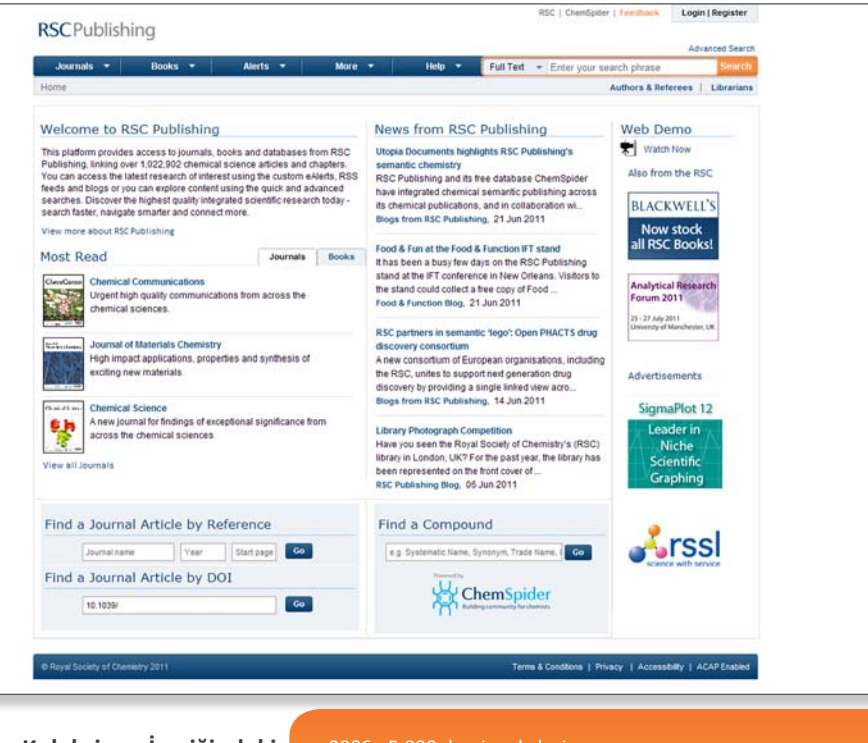

Koleksiyon İçeriğindeki Büyüme:

- •2006 5,000 dergi makalesi
- -2007 ve 2008 geçmiş yıllara oranla %30 daha fazla makale
- 2009 10,000'den fazla makale

2011 - RSC Dergileri içindeki makale sayısı nda %53'lük bir artış:
 20,000'den fazla makale

## Genel Özellikler

## ACCUCOMS

RSC Publishing platformunda sunulan seçenekler: Tarama Yapma oBasit Tarama oDetaylı Tarama Menüler o Journals – dergilerin güncel ve eski sayılarına erişim o Books – yeni ve eski tüm eKitaplara erişim

- Alerts RSS beslemelerine ve uyarılara abone olun
- o More Bloglar, Chemistry World, Education in Chemisty ve ChemSpider gibi yardımcı kaynaklar
- Help Sıkça Sorulan Sorular, RSC hakkında

#### Bağlantılar

- RSC RSC websayfası
- ChemSpider
- Feedback geri bildirimlerin iletilebileceği memnuniyet ölçüm formu/alanı
- Login/Register/My Profile (sisteme giriş yapıldığında belirmektedir)
- Authors & Referees RSC'de yayınlanmak üzere bir makale yazmak için yardımcı dokümanlar
- Librarians RSC Librarians' Portal kütüphanecilerin kullanımı için tasarlanmış arayüz

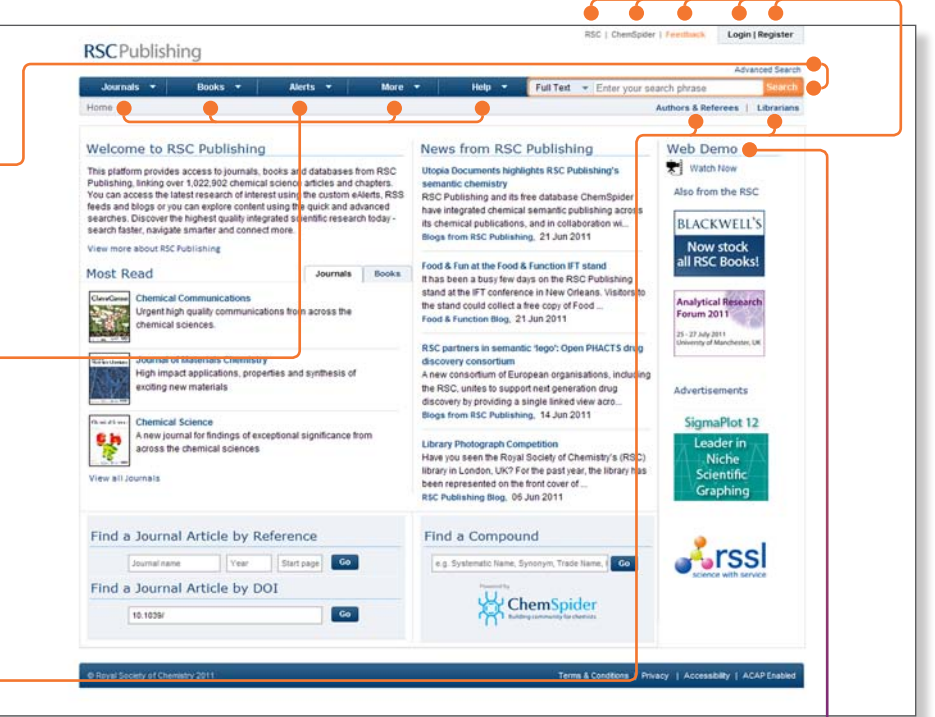

RSC Publishing platformuna ilişkin örnek videoyu izlemenizi tavsiye ederiz.

## **Kişisel Hesap Oluşturma**

## ACCUCOMS

#### **RSC Publishing Kişisel Hesap Kaydı**

RSC Platformundaki açık erişimli PDF'lere daha fazlasına kişisel hesabınızla erişebilirsiniz:

- En yeni dergilerin ilk iki sayısına erişim imkanı
   *FREE access* kategorisi altındaki özel makalelere ücretsiz erişim imkanı
   RSC eKitap Koleksiyonu'ndaki her kitabın
- (1,000'den fazla eKitap) ilk bölümüne ücretsiz erişim

Açık Erişimli içeriklere erişmek için, platform üzerinde kişisel bir hesap oluşturmalı, tarama sonuçlarınızı bu hesaba kaydetmeli ve RSS beslemelerine abonelik yapmalısınız:

- Register sekmesine tiklatin ya da www.rsc.org/personalregistration adresine gidin
- 2. Kayıt formunu tamamlayın
- 3. Belirtilen şartları kabul edin
- 4. Hesabınızı oluşturun
- 5. Kaydolun
- 6. Aktivasyon bilgisi için sisteme kaydettiğiniz mail adresinizi kontrol edin
- 7. Aktivasyon işleminden sonra www.rsc.org/platform gidin ve giriş yapın—
- Alternatif olarak, kişisel hesabınızı platform üzerinde yaptığınız taramalarda Açık Erişimli olarak belirtilen makalelere erişmek istediğiniz zamanlarda da kullanabilirsiniz.

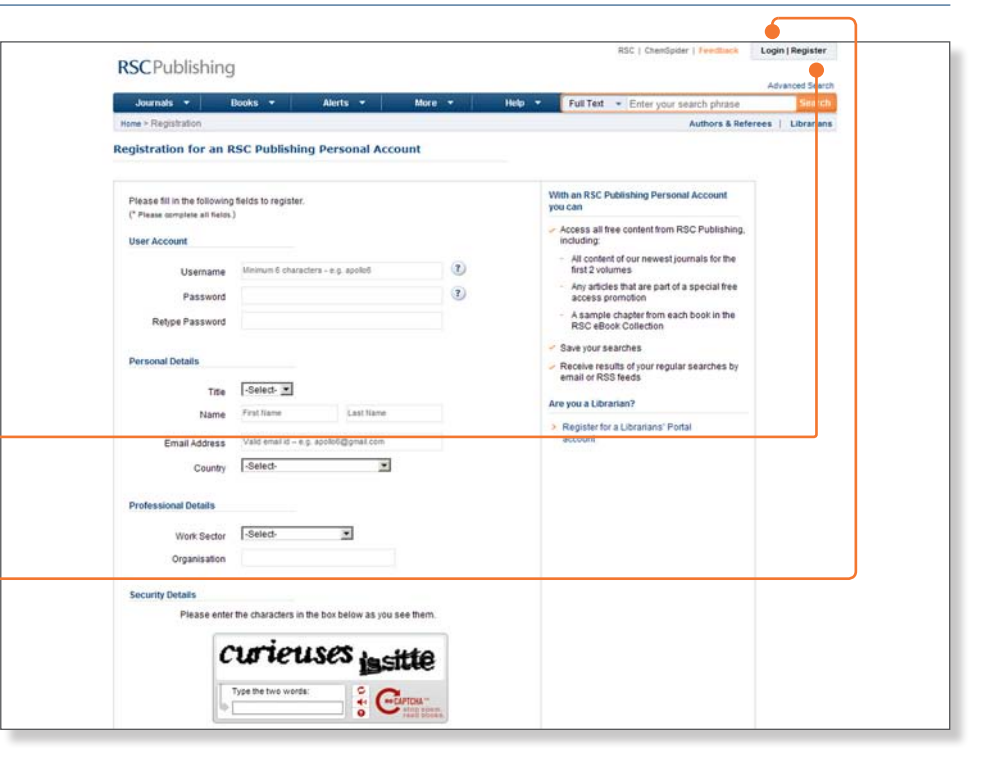

## Kişisel Hesabın Kullanılması

## ACCUCOMS

| <b>RSC</b> Publishin                                                                                                    | a                                                                                                    |                           |              | RSC   ChemSpider   Feethack Logout   My Profile                                                                            | My Profile - Seçen                                                                                     |
|----------------------------------------------------------------------------------------------------|----------------------------------------------------------------------------------------------------|---------------------------|--------------|----------------------------------------------------------------------------------------------------|----------------------------------------------------------------------------------------------------|
| Journals  Home > My profile                                                                                                    | Books • Alerts •                                                                                                    | More -                    | Help 🔻       | Aðvances Search<br>Full Teit - Enter your search phrase Search<br>Authors & Referee   Litrarians                           | 1. Kişisel hesabınız Profile sekmesin                                                                  |
| User Profile                                                                                                    |                                                                                                    |                           |              |                                                                                                    |                                                                                                    |
| Please fil in the follow<br>(* Please somate all field<br>User Account<br>Username<br>Personal Details<br>Tree<br>Name<br>Email Address<br>County<br>Professional Details<br>Work Secto<br>Organisatio | Ig fields to update your profile.<br>a, )<br>Support<br>Miss v<br>Technical Sup<br>Technicaluoport[]ris.org<br>United Kingdom<br>Industry v<br>RdC | The                       |              | Profie<br>User Profie<br>Librarian Profie<br>Favourites<br>My Favourites<br>My Saved Search<br>Settings<br>Change Password | O Detaylarınızı günü<br>O Favorilerinize ve<br>atabilir<br>Güncel Duyuru H<br><b>RSS</b> Beslemelerini |
| RSC Publishin                                                                                                    | g<br>Books • Akerts •                                                                                                    | • More •                  | Help +       | RSC   Chendgater   Fendback Logout   My Profile Advanced Search Full Text  V Enter your search chrase Search               |                                                                                                    |
| Home > Saved Search His                                                                                                    | tory                                                                                                    |                           |              | Authors & Referees   Librarians                                                                                            |                                                                                                    |
| My Saved Search                                                                                                    |                                                                                                    |                           |              |                                                                                                    |                                                                                                    |
| My Saved Searches                                                                                                    |                                                                                                    | Select All   Delete selec | cted records | Profile<br>User Profile                                                                                                    |                                                                                                    |
| Search Contents                                                                                                    | Created On                                                                                                    | Subscribe Alerts          | RSS          | Librarian Profile                                                                                                    |                                                                                                    |
| E Keywords: nanotechn                                                                                                    | ology 26/07/2010 10:47:36                                                                                                    | None 💌 📖                  |              | Favourites                                                                                                    |                                                                                                    |
| Recent Searches                                                                                                    |                                                                                                    |                           |              | My Favourites                                                                                                    |                                                                                                    |
| Search Contents                                                                                                    |                                                                                                    | Created On                |              |                                                                                                    | Dergilerin İçinde                                                                                      |
| apprent contents                                                                                                    |                                                                                                    | created on                | 0.20.47      | Settings                                                                                                    | uyarıları v <u>e günc</u>                                                                              |
| - Manual and an                                                                                                    |                                                                                                    | 03/05/2011 1              | 2.30.47      |                                                                                                    |                                                                                                    |
| Keywords.<br>10.1039/C0IB00089B                                                                                                    | 1                                                                                                    |                           |              | Change Password                                                                                                    | www.rsc.org/net                                                                                        |
| Keywords:<br>10.1039/C0IB00089B<br>Keywords:<br>10.1039/C0IB00089B                                                                                                    | 1                                                                                                    | 03/05/2011 1              | 0.13.01      | Change Password                                                                                                    | www.rsc.org/net                                                                                        |

- aptiktan sonra **My** abilir ve:
- üleyebilir
- bilir
- taramalarınıza göz
- eri için uyarılar ve ale getirebilirsiniz.

bloları'na (TOC) ilişkin eri alabilmek için rs adresini ziyaret

## Tarama Arayüzü - Basit Tarama

## ACCUCOMS

#### Basit Tarama Kutucuğu

Platform anasayfasında (www.rsc.org/platform), basit bir tarama kutucuğu bulacaksınız. Taramaya başlamak için anahtar kelimenizi yazabilir, platformun otomatik tamamlama özelliği ile sonuçlara hızlı bir şekilde ulaşabilirsiniz.

Bu tarama sonucunda RSC Platformu üzerinde yer alan tüm dergiler ve kitaplar taranmakta ve sonuçlar bu doğrultuda listelenmektedir.

Bu taramalar hem Tam Metin hem de:

- o Anahtar Kelime
- oYazar Adı
- oMakale/Bölüm adı
- oReferans
- •Digital Object Identifier (DOI) seçenekleri üzerinden gerçekleştirilebilir.

Search butonuna tıkladığınızda ilgili sonuçlar otomatik olarak sonuç ekranında verilecektir.

Alternatif olarak, açılan menü içinden aşağıda yer alan seçeneklerden herhangi birini kullanarak taramalarınızı daraltma imkanı verilmektedir.

- Full Text
- o Title
- Author
- o DOI
- o ISBN.

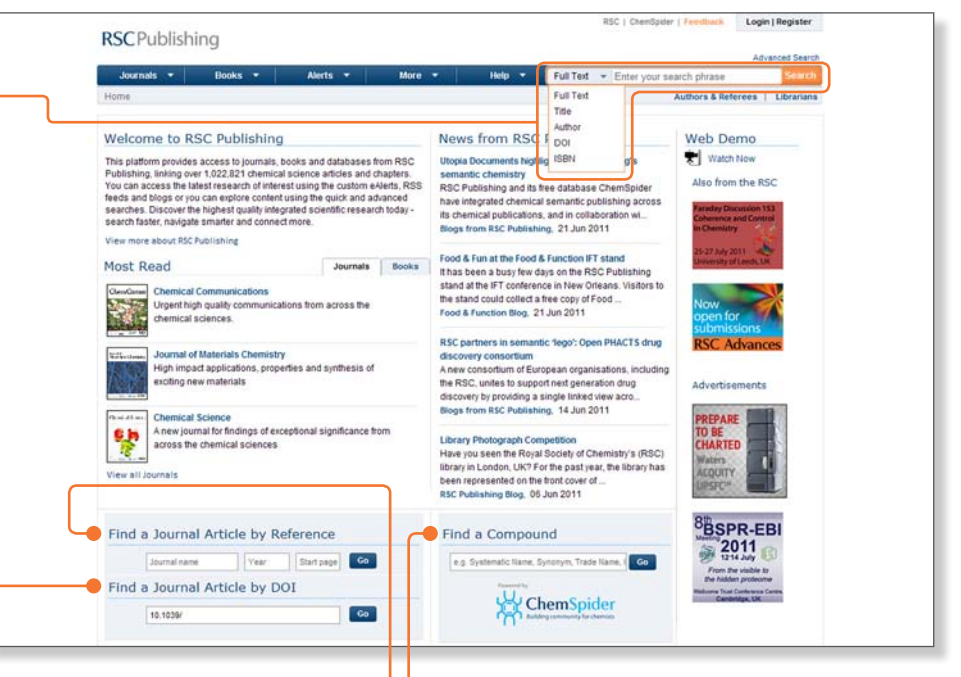

#### **Referans Seçeneği**

Dergi adı, yılı ve makalenin hangi sayfadan başladığı detaylarına sahip olduğunuz durumlarda bu özellik oldukça kullanışlıdır.

#### DOI Seçeneği

Eğer makalenin Dijital İçerik Tanımlama Numarasını (DOI number) biliyorsanız, RSC makalesine erişmek için bu özelliği kullanabilirsiniz.

#### Bileşen Bulma Özelliği

RSC'nin ücretsiz kimyasal bileşen bulma aracı ChemSpider'ı kullanarak aradığınızı bileşenlere ilişkin detaylı bilgiye bu tarama kutucuğu üzerinden erişebilirsiniz.

## Tarama Arayüzü - Detaylı Tarama

## ACCUCOMS

| Taramalarınızı daraltmak ve sonuca daha hızlı bir<br>şekilde ulaşabilmek için platform üzerinde yer alan<br>Advanced Search seçeneğini kullanabilirsiniz.<br>Advanced Search seceneğine sayfanın en sağ üst | RSC Publishing<br>Journals • Books • Alerts • More • Help •                                                                                          | RSC   Chentipeer   Feedback Logout   My Profile Advancet Sauch Fuil Teit  Chentipeer   Letterstans Authors & Referees   Librarians                                                                                                    |
|----------------------------------------------------------------------------------------------------|----------------------------------------------------------------------------------------------------|----------------------------------------------------------------------------------------------------|
| köşesindeki bağlantıdan her zaman ulaşılabilir.                                                                                                    | Advanced Search                                                                                                    | Advance Search Tins                                                                                                    |
| Daha Kapsamlı Taramalar Yapma                                                                                                    | Search For All RSC Content C Journal Articles C Book Chapters                                                                                        | Journal Articles / Books Chapters                                                                                                    |
| All RSC Content – tüm içeriğin taranması<br>Journal Articles – sadece dergi<br>makalelerinin taranması                                                                                                    | with the exact phrase  with at least one of the words without the words                                                                              | The default search covers both journals and books<br>content. To search endy within journals or a single<br>journal, sealeft explose to search for journal Articles'.<br>Separate search options are also available for book<br>chapters.<br>Full Text / Keyword                                                                                                    |
| Book Chapters – sadece kitap bölümlerinin<br>taranması                                                                                                    | Reference Section     C Include References     (# Exclude References (default)     Author     Author     Author     Author     a, Mils     a, Andrew | Search phrase entered in this field will run a full text<br>search across the full text of journals and books. The<br>different search fields abler more occupies each rules to<br>be run. Bookieun Operations AVIO, OF and HOT (in<br>the run abler and the search and the search and the maniference<br>of the works" field Your call able search (able howerhold). |
| Reference Section – referansların dahil edilmesi/                                                                                                    | Atticle/Chapter Title e.g. Oxygen/Air Guality in Urban Environments                                                                                  | and (NOT operator).<br>Search within Reference Section<br>The default says does not each within the Defauence                                                                                                    |
| Advanced Search Tips – Boolean Operatörleri'nin                                                                                                    | Article/Chapter DOI 10 1005/                                                                                                    | Section of articles. To include reference sections in a<br>search, select to 'include Reference'.                                                                                                    |
|                                                                                                    | Publication Date * Al Dates C Select Date                                                                                                    | Family Name = Sumame. Given Name = First Name.<br>You can include additional people using the "kd3 Author"<br>link and the Reperator will be added between Trese<br>names.                                                                                                    |
|                                                                                                    |                                                                                                    | Article / Chapter IIIe<br>Within a search of thise, Boolean Operators AND, OR<br>and MOT (in capitals only) can be used. You can also<br>use * (ARD operator) and ~ (NOT operator).<br>Brith/cancin Data                                                                                                    |
|                                                                                                    |                                                                                                    | The default is to search across all dates from 1841. To<br>search for a date range choose the "Select Date' option.<br>There are two ways to specify a date range: within the                                                                                                    |

## **Dergilere Erişim**

## ACCUCOMS

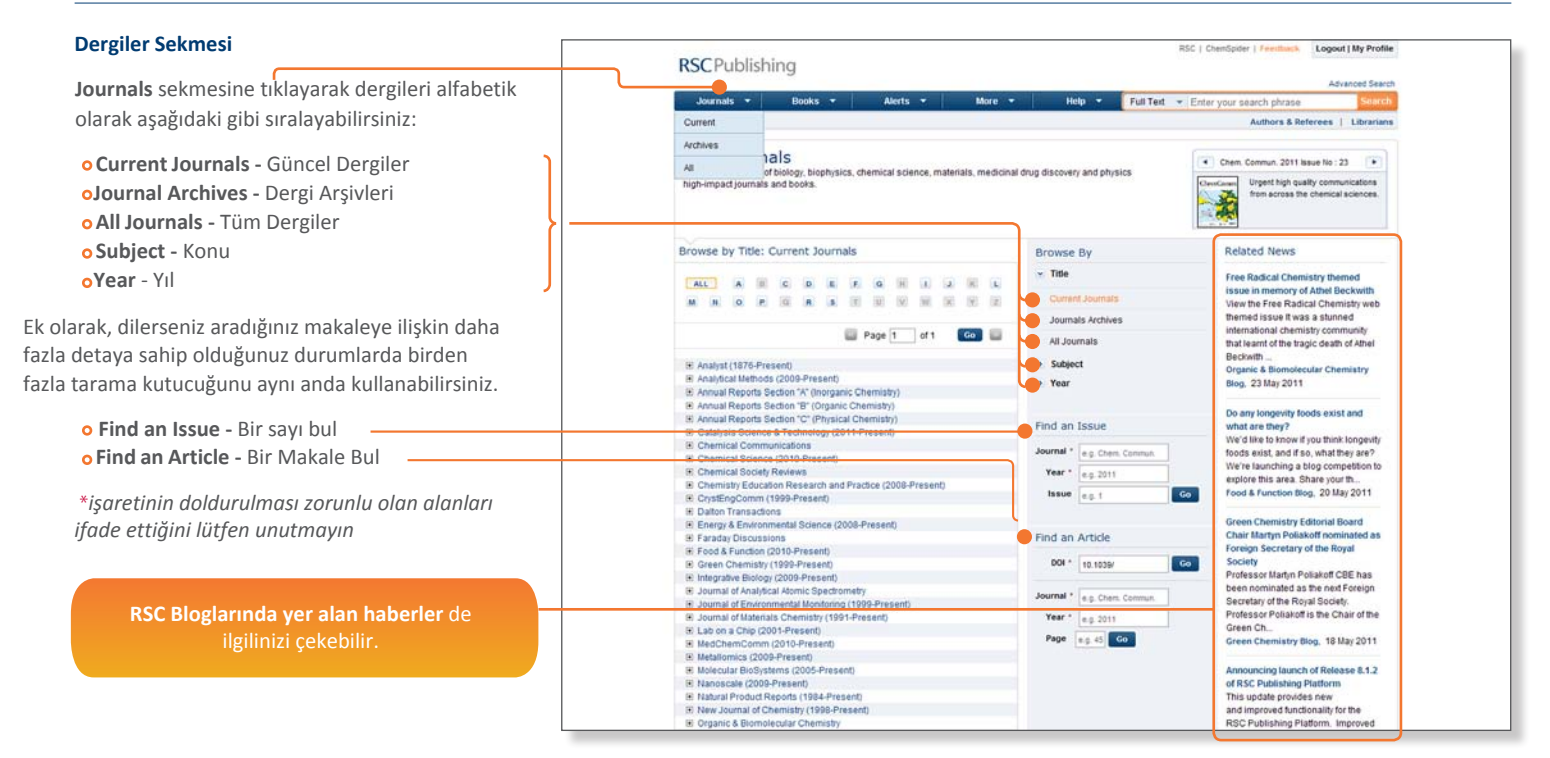

## **Kitaplara Erişim**

#### ACCUCOMS

#### **Books Sekmesi**

**Books** sekmesine tıklayarak, kitapları alfabetik olarak aşağıdaki gibi sıralayabilirsiniz:

- New Titles Yeni kitaplar
- All Books Tüm kitaplar
- o Series Seriler
- Subject Konu
- o Year Yıl

Platform üzerinde listelenen kitaplar RSC eKitap Koleksiyonu içerisindeki kitapları ifade etmektedir.

RSC Bloglarında yer alan haberler de ilgilinizi çekebilir.

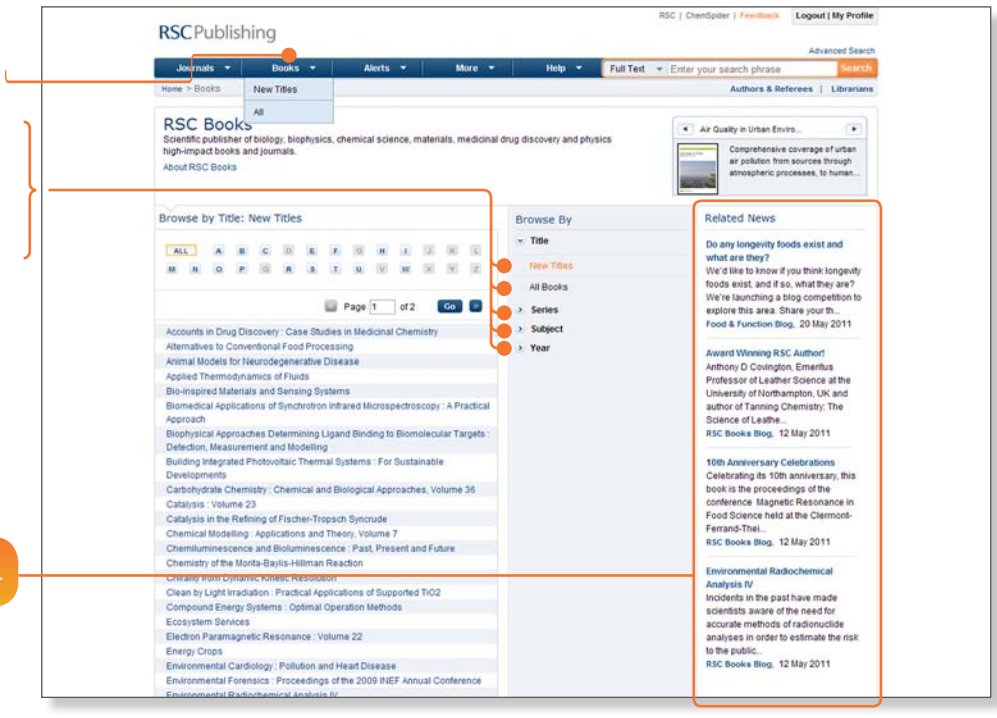

Bu sayfaya giriş yapıldıpında platform otomatik olarak güncel RSC eKitaplarını listeler.

## Tarama Sonuçları

## ACCUCOMS

#### Tarama Sonuçları

Sonuç ekranı ilgili sonuçları dört farklı sekme altında sunar ve bulunan sonuç sayısını gösterir:

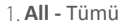

- 2. Journal Articles Dergi makaleleri
- 3. Book Chapters Kitap bölümleri
- Non-RSC Articles kurumunuzun aboneliğinin bulunduğu Abstrakt&Indeks veri tabanları

#### Neler Yapabilirsiniz ?

- Her sonuca ait atıflarını detaylarını indirebilirsiniz
- Sonuçlara ait görsellere bakabilirsiniz
- PDF ya da Rich HTML indirebilirsiniz
- Makale linkine tıklayarak makalenin özetini ya da diğer detaylarını görüntüleyebilirsiniz
- Sonuçları ilgilililik ve tarihe göre yeniden sıralabilirsiniz.
- Sonuçlarınızı Modify Search opsiyonu ile daha kapsamlı hale getirebilirsiniz.
- Tarama sonuçlarını kişisel hesabınıza kaydedebilirsiniz.
- Tarama geçmişi yakın zamanda yapılan taramaların tamamına ilişkin detayları verir.

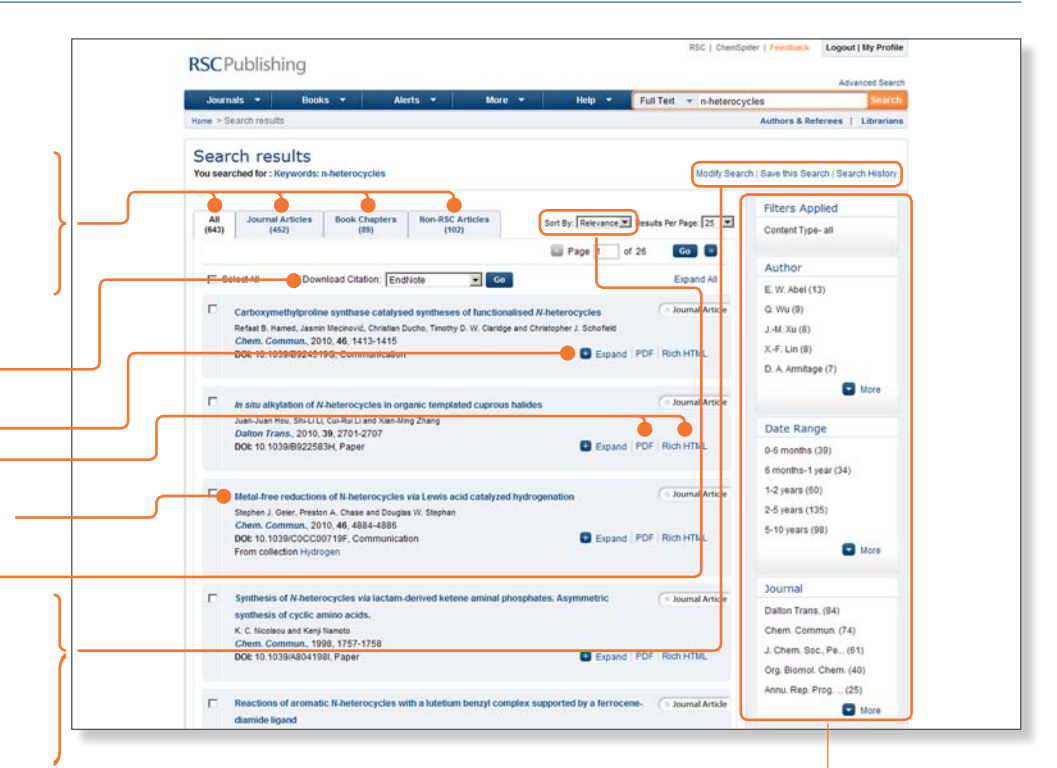

Çok daha kapsamlı taramalar için sonuç ekranının sağ kısmında yer alan filtreleme seçeneklerini kullanabilirsiniz.

oAuthor oDate range oJournal o Book oDatabase oNon-RSC Articles

#### Dergilere ait sayfalar

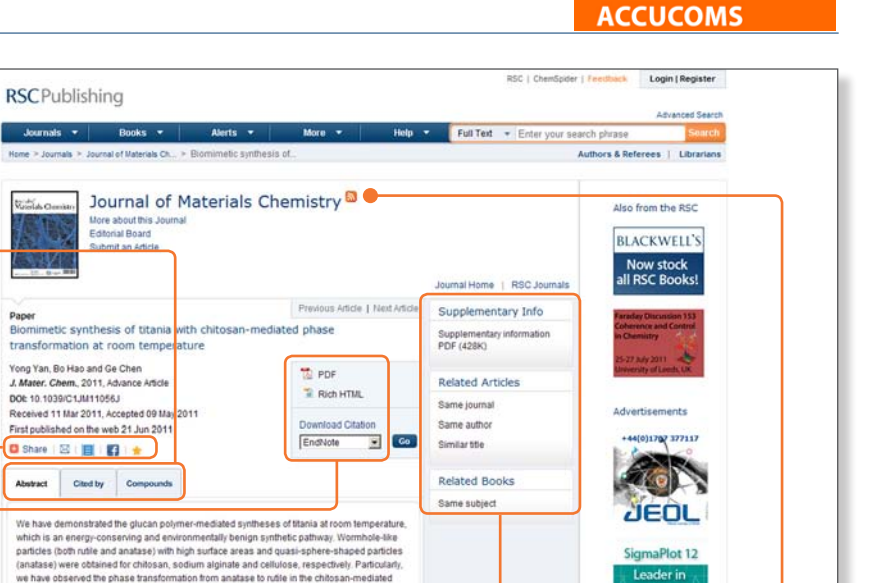

Itania process: the experimental results revealed a distinct dependence of the phase

transformations

transformation on the protonation level of the amino groups in chilosan. The obtained results

suggest that different charged groups of glucan polymers strongly impact on the size, shape

and polymorph of the obtained titania particles, which might provide new insights into in vitro bio-enabled titania formation and pave the way for further studies of titania ohase

Sanda and a the state

Her derginin kendine ait bir sayfası vardır ve bu sayfalarda

- üç farklı sekme bulunur:
  - 1. Abstract makale özeti
  - 2. **Cited by** atıf detayları (RSC bu verileri *CrossRef* üzerinden çekmektedir.)
  - 3.**Compounds** makale içinde herhangi bir bileşene ilişkin bir veri bulunması durumunda, bu bileşene ilişkin detaylar *ChemSpider* ile görüntülenebilir.

#### Neler Yapabilirsiniz ?

- Share sosyal paylaşım sitelerini kullanabilir
- Download makaleyi PDF ya da Rich HTML olarak kaydedebilir
- o Download Citation atıf detaylarını indirebilir
- Supplementary Info makaleye ilişkin diğer materyalleri görüntüleyebilir
- Aynı ya da yakın konudaki dergi, makale ve kitaplara ulaşabilir
- Dergiye ait duyuru ve uyarılar için RSS beslemlerine kaydolabilirsiniz.

Erişim ile ilgili soru, sorun ve görüşlerinizi üniversiteniz kütüphanesi ile payşalaşabilirsiniz.

Niche

Scientific

Graphing

## ACCUCOMS

#### **Dergilere Ait Sayfalar**

Her dergi sayfasında, derginin Editör Grubu'na ilişkin detaylar verilir. Bu detaylara istediğiniz zaman gözatabilirsiniz.

#### Sekmeler

- Advance Articles onaylanan fakat basılı kopyasından önce online olarak sunulan makaleler
- o Issues dergiye ait sayılar
- Themed Issues Editörler Grubu tarafından yayımlanan, dergiye ait bir sayı ve bu dergide işlener konu başlıkları
- Most Read Articles En çok okunan makaleler.

#### Araçlar

- Download Citation atıf detaylarını indirme
- **Print View** review list of articles in Print View
- Makaleyi PDF ya da Rich HTML olarak kaydetme \_\_\_\_\_
- Expand/Collapse makale ile ilgili diğer detaylara vegörsel öğelere ulaşma
- Browse by Issue derginin eski sayılarını görüntüleme
- Related Journals benzer özellikler taşıyan diğer dergileri listeleme
- Find an Article dergi adı ve yılı kullanarak bir makaleye erişme
- Related News derginin blogunda ya da ilgili bloglarda yer alan haberleri görüntüleme
- Authors & Referees bir makale yazma
- Dergiye ait duyuru ve uyarılar için RSS beslemelerine kaydolma

| Home > Journals > Chemical Society Reviews                                                                                                    | Authors & Referees   Librarians                                                                                                    |
|----------------------------------------------------------------------------------------------------|----------------------------------------------------------------------------------------------------|
| Chemical Society Reviews                                                                                                    | Cherns See Rev<br>Impact factor 20.086<br>12 issues / year<br>Indexed in MEDLINE                                                                                                    |
| Advance Articles Issues Themed Issues Most Read Articles                                                                                                    | Browse by Issue<br>Chemical Society Reviews (1972-Present)                                                                                                    |
| 🐷 Page 1 of 1 🛛 🚳 🥁                                                                                                    | Decade * Select Decade                                                                                                    |
| Collapse All                                                                                                    | Year - Volume *<br>Select Year - Volume                                                                                                    |
| Transforming ligands into transcriptional regulators: building blocks for bifunctional                                                                                                    | Selectissue                                                                                                    |
| Indecutes Undectains Undectains Undectains Undectains Undectains Dob to 1039/C1CS150508, Tutorial Review Collapse   PDF   Rich HTML                                                                                                    | Cuarterly Reviews, Chemical Society (1947-1971)     Royal Institute of Chemicals, Reviews (1956-1971)                                                                                                    |
| Ligands of transcriptional coregulators can be utilized as part of bifunctional molecules<br>to control gene expression.                                                                                                    | Find an Article                                                                                                    |
| Ligands at transcriptional comparison Contract Comparison Contract Comparison Contract Comparison Contract Comparison Contract Comparison Contract Contract | Journal*         Year*         Page           Chemical Society Revie         e.g. 2011         e.g. 45         Go                                                                                                    |
| type Lippe Ingeneration Instantion                                                                                                    | Related News                                                                                                    |
| First published on the web: 22 Jun 2011                                                                                                    | Heat organic managements for synches accesses and age<br>Hydrogen is seen by many as the energy to built the future of the<br>automotive industry. But its low polluting profile and high energy<br>efficiency are cur<br>Chemical Groumwardinger Bion. 23 Jun 2011 |
| Nichal S. Shoehan and Edt Y. Tahuva<br>Chem. Soc. Rev. 2011, Advance Article<br>BOI: 10.1039/C1CS15086C, Tutorial Review Cottapse   PDF   Rich HTML                                                                                                    | Dalton Transactions Younger Researchers Symposium: Abstract<br>Deadline Approaching:                                                                                                    |
|                                                                                                    |                                                                                                    |
|                                                                                                    |                                                                                                    |
|                                                                                                    |                                                                                                    |
|                                                                                                    |                                                                                                    |

## ACCUCOMS

#### Kitaplara ait sayfalar

Platform üzerinde listelenen kitaplar RSC eKitap Koleksiyonu içerisindeki kitapları ifade etmektedir.

#### Araçlar

- Her bölümün solunda yer alan yeşil yuvarlaklar, erişim izni olduğunu gösterir
- Kırmızı yuvarlaklar erişimin kapalı olduğunu ifade eder \*\* Bölüme ait bağlantıya tıklayarak özet bilgiye ulaşabilirsiniz.
- o Bölüme ait özet detaylarını görüntüleyebilirsiniz
- Kitaba ait bölümü **PDF** olarak indirebilirsiniz (pop-upların bloklanmadığından emin olunuz)
- o Download Citation atıf detaylarını indirme Share
- & Recommend sosyal paylaşım araçlarını kullanabilme
- o Benzer diğer makale ve kitapları görüntüleyebilme-
- Buy Print RSC Online Shop üzerinden kitabın basılıkopyasını satın alma seçeneği.

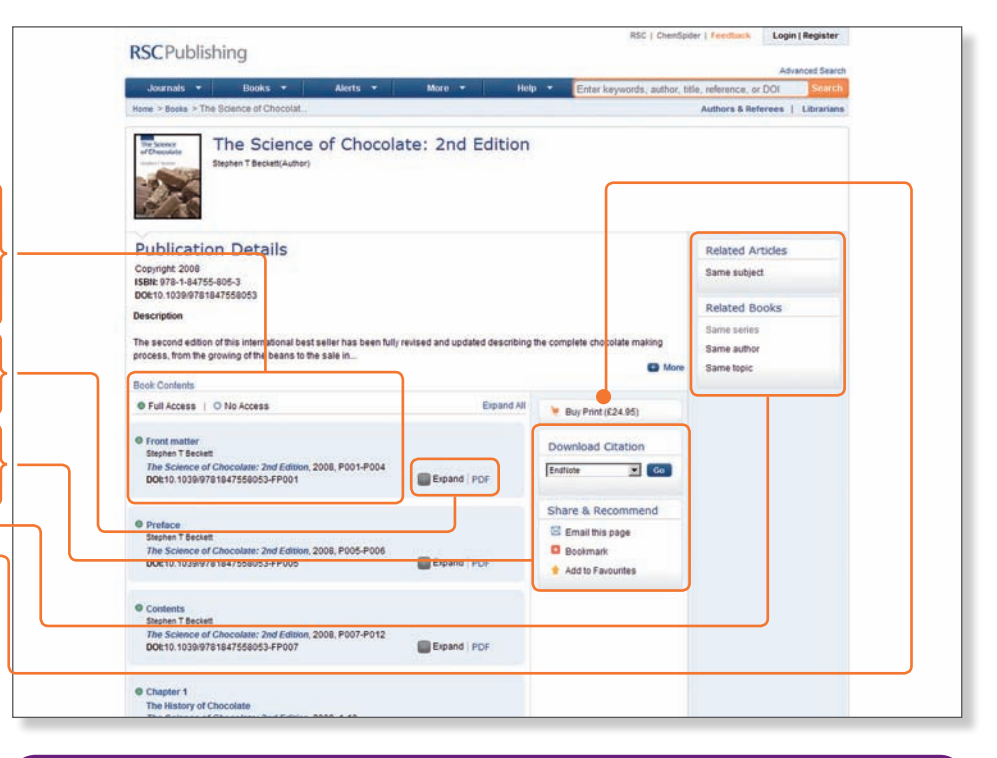

#### RSC eKitap Koleksiyonu'ndaki her kitabın ilk bölümüne erişim ÜCRETSİZDİR

\*\* Tüm bölümlere erişim hakkınızın olup olmadığı, kurumunuzun abonelikleri ile doğru orantılıdır. Erişim konusundaki soru, sorun ve görüşlerinizi üniversiteniz kütüphanesi ile paylaşmanızı rica ederiz.

#### Güncellemeler

Spesifik bir dergiye ait İçindekiler Tablosu Uyarılarını (ToC) almak ve güncel gelişmelerden haberdar olmak için www.rsc.org/newsletters sayfasını ziyaret edebilirsiniz.

#### **Teknik Destek**

Erişimlerle ilgili her konuyu kütüphanenize iletebilir ya da bizimle iletişime geçebilirsiniz semih@accucoms.com

#### RSC | ChemSpider | Feedback Login | Register Bir RSC Yazarı Olmak **RSC**Publishing Advanced Search Books -Alerts . More -Journals -Help + Enter keywords, author, title, reference, or DOI 1. Authors & Referees bağlantısına tıklavın Home > Journals > Chemical Science Authors & Referees | Librariant 2. Yardım dökümanlarına göz atın **RSC**Publishing 3. Gerekli belgeleri indirin Online Shop + Contact us + Advanced sear Publishing Ste Search 4. Makalenizi göndermek için sol taraftaki Home + Publishing + Journals + Guidelines Submit linkine tıklayın ya da Author Guidelines Guidelines Journal Policy O Author Guidelines www.rsc.org/submit adresini ziyaret edin Authoring Tools Author Guidelines Homenani Foreign Language O Authoring Tools teferee Guidelines 5. Yeni kullanıcıların ScholarOne üzerinde yeni bir Dick here for common journal abbreviations, nomenclature, units and symbolism, and other helpful resources Procedure and Policy Summary Guidelines for Non-English Speakers Summary guidelines in Chinese and Japanese Ethical Guidelines hesap oluşturması ya da var olan hesaplarına **RSC** Publications O Ethical Guidelines Human & Animal Welfare giriş yapması gerekir thical Guidelines Homepage **Online Services** CHEMISTRY Refereeing Procedure and Policy Click have to find eventhing you need to know about the refereeing procedure Support for journals published by the RSC Submit Review O Experiments Involving Live Subjects Sorularınız için scholarone-**RSC eBook Collect** Everything you need when reporting experiments that involve live subjects **Related Services** Impacting the (humans or animals). way we share · Copyright & Permissions support@rsc.org hesabini eposta O Support knowledge Paper Reprints How to get help with the RSC submission & peer review system Tools gönderebilirsiniz 53 Email this to a friend Advertisements Email your librarian RSC ekitap koleksiyonuna ilişkin fikirlerinizi de bizimle paylaşmanızdan mutluluk duyarız. Yeni bir kitap ya da konu önerileriniz için

books@rsc.org hesabına eposta gönderebilirsiniz.

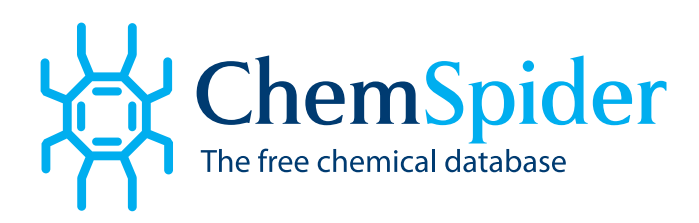

**ChemSpider** 28 milyondan fazla kimyasal yapı ve bu yapılara ait detaylar veren ücretsiz bir kimyasal yapı veri tabanıdır. 400'den fazla kaynaktan çekilen verilerle *ChemSpider*, tek bir arayüz altından kullanıcılara kapsamlı araştırmalar yapma imkanı sunmaktadır.

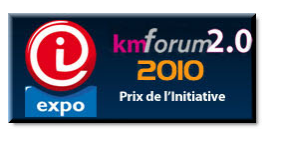

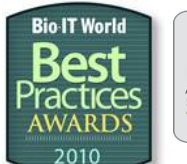

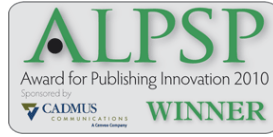

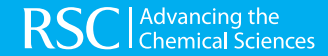

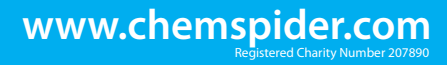

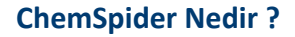

ACCUCOMS

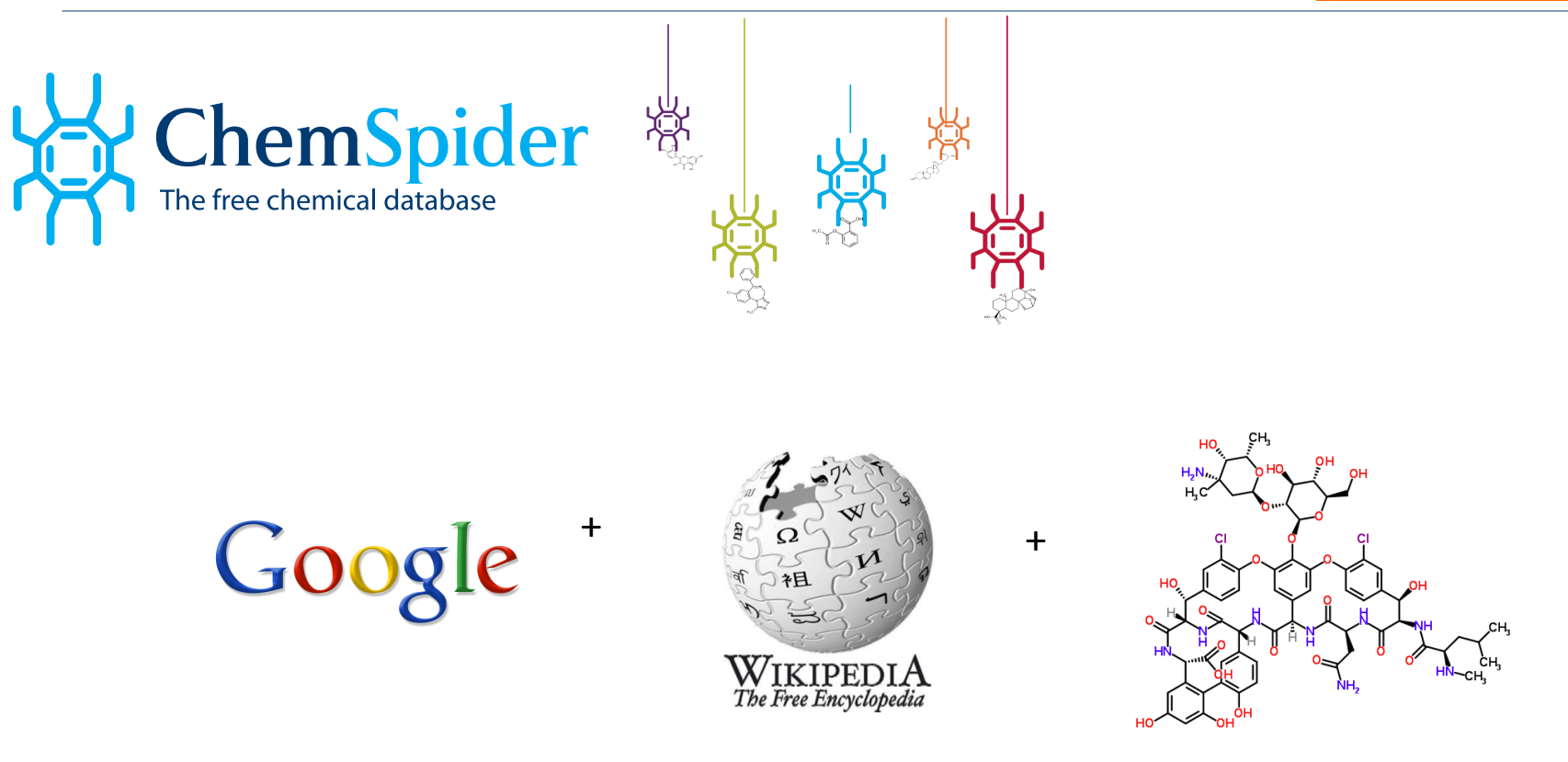

Ücretsiz kimyasal bileşen arama motoru

ChemSpider yüzlerce farklı kaynaktan çıkan milyonlarca kimyasal veriye erişim imkanı sağlar

## **ChemSpider Nedir ?**

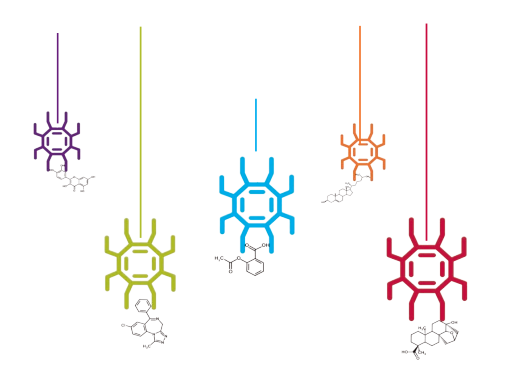

## Diğer veri tabanlarından farkı nedir ?

- 🛱 Ücretsizdir
- 🕌 Bir hesap gerektirmeksizin erişim sağlanabilir
- ChemSpider uygulaması ile tabletlerden ve akıllı telefonlar üzerinden her an kullanılabilir
- Platform üzerinde yer alan bileşenlere ilişkin verilerin güncellenmesine ya da değiştirilmesine katkı sağlayabilirsiniz
- Bileşenlere ilişkin zengin görsel işitsel verilere dilediğinizce erişim sağlayabilirsiniz

| ChemSpic                                                                                                    | ler                                                                    |                                                                                                    | RSC Advancing the                                                                           |
|----------------------------------------------------------------------------------------------------|------------------------------------------------------------------------|----------------------------------------------------------------------------------------------------|---------------------------------------------------------------------------------------------|
| About More Searches                                                                                                    | Web APIs Help                                                          |                                                                                                    | eg. Pyridine Searc                                                                          |
| Simple                                                                                                    | search Structure search Advance                                        | id search                                                                                                    |                                                                                             |
| og. /                                                                                                    | spirin                                                                 |                                                                                                    |                                                                                             |
| 1,2-dbyr                                                                                                    | k rames gynomms inage names                                            | Search by chemical structure                                                                                      | Find important data                                                                         |
| ChemSpider is a tree chemical<br>structure database providing fast to<br>and structure search access to ove<br>26 million structures from hundreds<br>of data sources.<br>Watch our introduction video. | Systematic names     Synonyms     Trade names     Database identifiers | Create structure-based queries     Draw structures in the web page     Use structure files from your     computer | Literature references     Physical properties     Interactive spectra     Chemical supplers |
| Your comments                                                                                                    | Blog                                                                   | Subscribe 🔝                                                                                                    | Newsletter sign-up                                                                          |
| Very easy to use. I am a<br>non-chemist and this site is intuitive                                                                                                    | The Changing Face of ChemSpid                                          | Articles, tips & advice on getting<br>the most out of ChemSpider                                                  |                                                                                             |
| quick and has a wealth of<br>information."                                                                                                    | Utopia links ChemSpider and RS                                         | Your email address Sign up                                                                                        |                                                                                             |
| Mark Crambald                                                                                                    | RSC and Southampton drive the                                          | chemical semantic web                                                                                             |                                                                                             |

#### **ChemSpider Nedir ?**

## ACCUCOMS

RSC SyntheticPages Login Registe

## Veriler hangi kaynaklardan nasıl çekiliyor?

- ChemSpider patentler ve yayınlara ilişkin deneysel ve tahminsel verilere erişim imkanı sunar.
- ChemSpider kullanıcılar arası bilgi paylaşımına imkan verir. ChemSpider üzerinde yapılan çalışmalar istendiği takdirde platform kullanıcıları tarafından paylaşılabilir.
- Wikipedia, Google Patents, Google Books, Google Scholar and PubMed ve RSC Publishing platformu ile entegre bir şekilde çalışmaktadır.

| The free chemical databas                                               | der                                                                                                    | RSC Advancing the Chemical Sciences                  |
|-------------------------------------------------------------------------|----------------------------------------------------------------------------------------------------|------------------------------------------------------|
| About More Searches                                                     | Web APIs Help                                                                                                    | eg. Pyridine Search                                  |
| H <sub>3</sub> C                                                        | Aspirin<br>ChemSpider ID: 2157<br>Molecular Formula: C <sub>9</sub> H <sub>8</sub> O <sub>4</sub><br>Monoisotopic mass: 180.042252 Da<br>• Systematic name<br>2-Acetoxybenzoic acid<br>• SMILES and InChis | Want to comment<br>on this record?<br>Leave Feedback |
| <ul> <li>Cell 2D 3D Save Zoom</li> <li>Names and Identifiers</li> </ul> |                                                                                                    |                                                      |
| ChemSpider Searches                                                     | 5                                                                                                    |                                                      |
| <ul> <li>Properties</li> </ul>                                          |                                                                                                    |                                                      |
| <ul> <li>Spectra</li> </ul>                                             |                                                                                                    |                                                      |
| <ul> <li>CIFs</li> </ul>                                                |                                                                                                    |                                                      |
| Articles                                                                |                                                                                                    |                                                      |
| Chemical Vendors                                                        |                                                                                                    |                                                      |
| Data Sources     Names and Identifiers                                  |                                                                                                    |                                                      |
| ChemSpider Searches                                                     |                                                                                                    |                                                      |
| Properties                                                              |                                                                                                    |                                                      |
| <ul> <li>Spectra</li> </ul>                                             |                                                                                                    |                                                      |
| CIFs                                                                    |                                                                                                    |                                                      |
| Chemical Vendors                                                        |                                                                                                    |                                                      |
| Data Sources                                                            |                                                                                                    |                                                      |

#### Wikipedia Article(s)

U.a

Aspirin (USAN), also innown as acetysalacjicia caid (abbrevladed ASA), is a sallopited drug, often used as an analogesic to releve minor aches and pains, as an antipyretic to reduce fever, and as an anti-minamotory medication. It was discovered by khru Ecitomegin, a chemist with the German company Bayer. Sallojiti caid, the main metabolite of aspirin, is an integral part of human and animal metabolism. While much of this attributate to die t, a substantal part is synthesized endopenosity. Aspirin also has an anti-finalizatei effect by inhibiting the production of thromboane, which under normal circumstances binds platelet molecules together to create a patch over damaged valis of blood vessels. Because the platelet parts can be come too large and also block blood flow. Icolar) and downstream, aspirin is also used too devel, to help prevent heart datacts, strokes, and blood dot formation in people at high risk of developing blood dots. It has also been established that low doses to halp prevent heart datacts, strokes, and blood dot formation in people at high risk of developing blood dots. It has also been established that low doses of aspirin taxine to plane immodalely after a heart datact to recube the risk of another heart datact or diverse all linesses. The main understate side-developing blood dots. It has also been established that low doses of aspirin taxine to plane immodalely after a heart datact to recube the sing domains the addition of another and the recuber of another and advesches, and blood dot formation in people at high risk of developing all linesses. The could be additioned and advesches, appendix advesches, and blood dot formation in people at high risk of developing all linesses. The could be advesches, appendix and bloog and bloog down developing assisticates have similar effects (anthyretic, and-inflammatory, analysis) to be other SANDa and linestime advesches, appendix and the expression assisticates and planes. How an antiverside the antere advesches, appendix be could be down and adves

😝 🖾 Print 🌽 Licens

## Bir Kayıt Hangi Verileri Barındırır?

#### ACCUCOMS

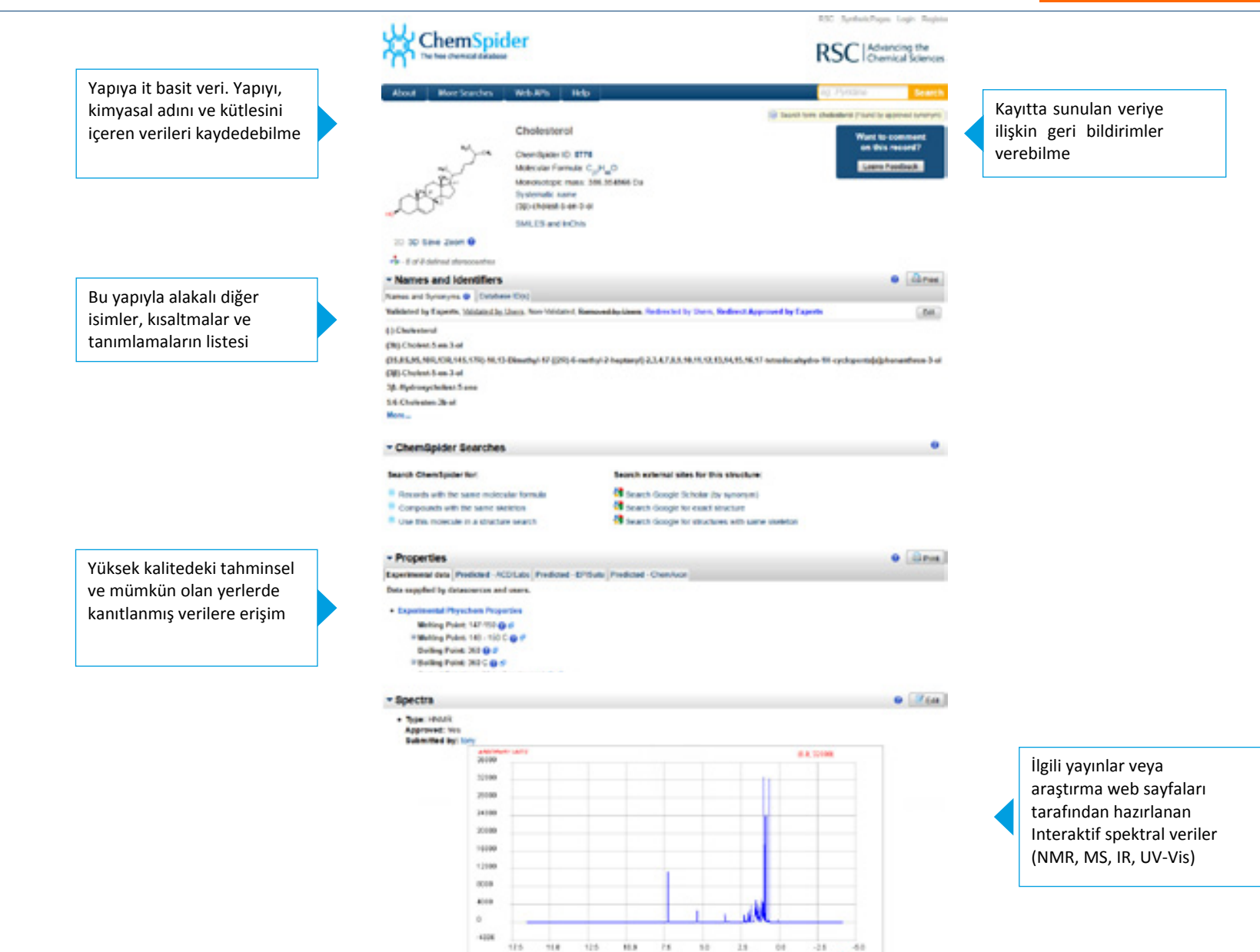

Cholesteral 14 EDED

#### Bir Kayıt Hangi Verileri Barındırır?

## ACCUCOMS

#### Wikipedia makaleleri de dahil olmak üzere harici kaynaklara göndermeler

İlgili başlıklar altında, bu kaydın oluşturulması için katkı yapan veri kaynaklarının listelenmesi

#### Data Source External ID(x) RED Churricals 1001 1,8009721 Typead Chimcar® Topma Assess 35442 (HOMA, CI212, HOMA, CI221, MOMA, C2137, MOMA, C2045, MOMA, C2045, MOMA, C2045, MOMA, CINET BIGMA, #1270\_BUPBLCO, 26740\_PLUKA, 26732\_PLUKA Alta Anna 🗣 AT1479 Edias, others 3154 3104 Wikipedia Article(s) After / Lores Championi is a way denot of lot that is manufactured in the twer or intentines. It is used to produce homones and set membranes and is transported in the blood plasma of all mammals. It is an expended in the blood plasma of all mammals. It is an expended in the blood plasma of all mammals. modelly, and funds, in addition cheestero is an important component for the manufacture of bit acres, steroid homorous, and Vision D. Choresterol is The process deep sufficients by annual however, small quantities can be writerated in supporting such as parts and here. It is simplify comparison absent among protocycles including bacteria. Although cholesterol is important and necessary for mammals, high levels of cholesterol in the blood can cartage atteres and are potentially linked to diseases such as those associated with the cardonascular system (heart disease). Grad full affects of Hillipedia Editation a Welpedia + Description

#### \* Articles

· Chemical Vendors

#### Linia & Rabource @ BINC Journals BINC Busins Publishi Gaugie Busins

- Toticas Knd, Martin Scholz, Oliver Techn. Here Large is the Metabolane? A Critical Analysis of Data Exchange Practices in Chemistry. FLoG ONE 458 e1949 (DOL 10 1371) outral pone 30054/83 Calculating the multiplication state of sports to generate guilted recomplication of evaluation pathways respect all products have option pages and from excypton
- lacking any stated games. Horse, multi-stance need to be determined experimentally. According to the spectrometry would grady benefit if part reviewed potter, detailaces could be queried to comple larger late of structures. Part almostly have been required for a given spectre. We detail control clockers to comple such a translative hase of metabolites.
- · Melon at al. Metal twop between 247 metallothenein 3 and any/old totte Duprotech against any/old beta toxisty, Nature Chemical (being), dar 10 1008Automotics (R) autointed anting of Key 2008 (DOI: 10.1028/rsharelas.04)
- Minel Mallery, New Install metalship logicapherandes for handerlass arrays, Chemical Communications, 2000 EDGE 10 1025640522568
- Polezov et al., Progressive Ontering with Decreasing Temperature of the Phespholphs of Influence Virus, Nature Chemical Biology, do: 10 INB/Indextbo 77, publicate anima 2 Nature 2004.
   Policy 10 INB/Indextbo 77, policy 10 INB/Indextbo 77, policy 10 INB/Indextbo 77,

#### • dire

O dinie

#### Ticari olarak kayıtlı olan bir bileşenin, kaydını tutan aracıya aıt bilgiler / web sayfası

RSC Platformunda bu kayıtla alakalı olarak yayınlanmış içeriklere yapılan göndermeler

- Data Sources · Street Vitter Charment Handlers Deliveral Data Sundhamas Publishers Metabetaen Data Sundareas Data Phys. Properties Team Data Sund-Free Data Personal Data Publication Patients Web Midde Compound Agoing Natural Products Data Agoingation Subity Data Ad Data Searces Data Source External Ettal 1815 640 KT SS CREWET, DOUBLE Deepproprintly 2001-06 (ray 10), Deep popularity 2005-05 (ray 10), Deep providenty 2001-05 (ray 10), Deep popularity 2001-06 (ray 10), Deep popularity 2001-06 (ray 10), Deep po Josep Kut, Wagner® · Patents · Ditte

Google Paterte USETO Granted USETO Applications | European Granted | European Applications | WORKT| Japanese Robusch printed by Cangle

#### Chukederal requisites agent US Put App 1100030 - Aug C1.2007 The LDL, cholesianal lowering effect acts to lever the LDL, cholesianal lovel in Stood after ingestor of the composition lever than the

LES, ethodowineted level .... Mathematical Control (Control Control Con cholesterol esterone, ...

 Spin and
 Reform Collecter/Const.
 USPar 85:2557. Jac 21, 1980. Instantial Property Development Deportation
 TREDUCING CRECKENTRIKE, LIVEL3 Water exclused in Rays Section. I 1 1 REDUCING CROLE STEROL LEVELS Water archited in heavy brackets | Jappears in the original patient but forms no part of the

#### 12212124

RSC Databases

Pharmacological Links

- SimBioDys LASSC
- + Curation

Control Routhersh Declarers Brings

Harici kaynaklar tarafından sağlanan patent uygulamalarına göz atma

## Bileşen Tarama Seçeneği

## ACCUCOMS

Benzil bileşeni hakkındaki tüm detayları öğrenmek istiyorsanız:

| kelimenizi yazın yararlı bir be                                                                                                    | lirteci olup olmadigini konti                                                                                                    | rol edin                                                                                                    |
|----------------------------------------------------------------------------------------------------|----------------------------------------------------------------------------------------------------|----------------------------------------------------------------------------------------------------|
| RSC SystektPages Logn Right         RSC Chemical Sciences         About       More Search         Simple search       Structure search         Advancing the<br>Gr. Apprint       Gr. Pyridon         Systemic rames       Structure search         Advancing the<br>Gr. Apprint       Structure search         Systemic rames       Syntemic Structure         Structure search       Structure search         Systemic rames       Structure         Structure       Structure         Structure       Structure | es Web APIs Help<br>Benzyl azide<br>ChemSpider ID: 11652<br>Molecular Formula: C <sub>2</sub> H <sub>2</sub> N <sub>3</sub><br>Monoisotopic mass: 133.063997 Da<br>Systematic name<br>(azidomethyl)benzene | RSC SyntheticPages Login Register<br>RSC Advancing the<br>Chemical Sciences<br>og Pyridino Search<br>(*) Search term bergriszide (Found by synorym)<br>Want to comment<br>on this record?<br>Leave Feedback |

## Bileşen Tarama Seçeneği

Kodein'in yapısını biliyor fakat daha fazla detay öğrenmek istiyorsanız:

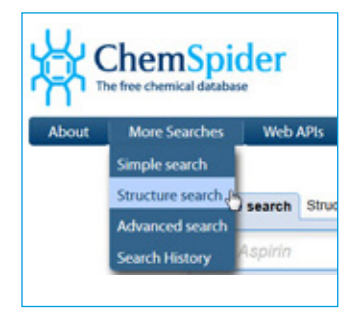

#### 1.AŞAMA

Search opsiyonu içinden Structure search sekmesini seçiniz.

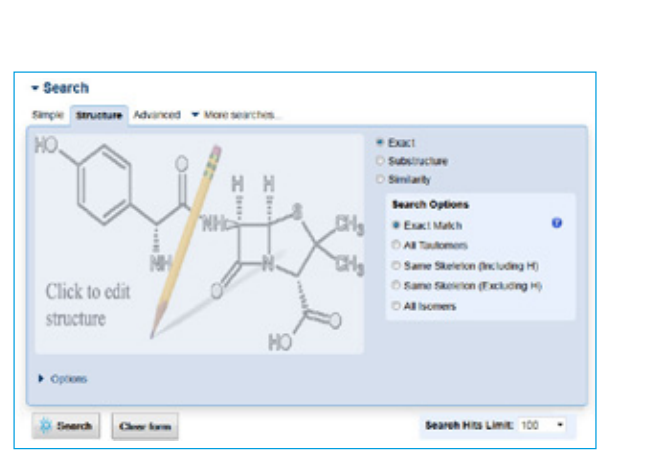

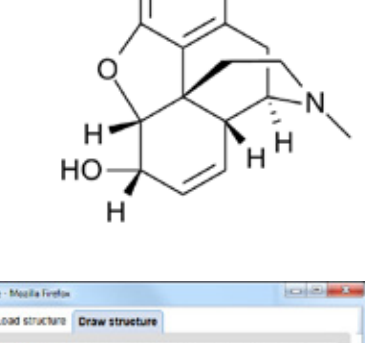

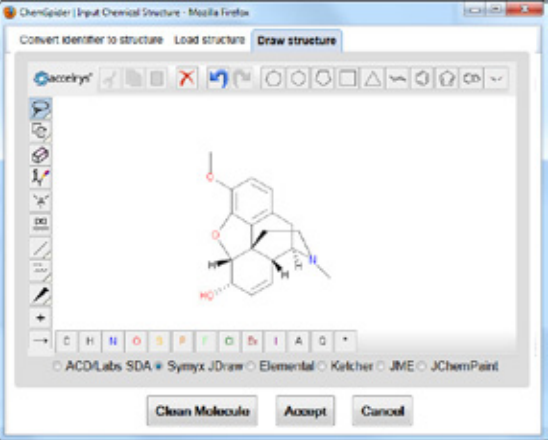

0

 ChemSpider üzerinde yer alan yapısal çizim seçeneklerinden birini kullanarak bileşeni oluşturmaya başlayabilirsiniz.

#### 2.AŞAMA

Bileşen resmine tıklayarak değişiklikler yapmanıza yardımcı olacak pop-up sayfanın açılmasını bekleyin.

## ACCUCOMS

## **Neler Yapabilirsiniz ?**

## ACCUCOMS

2. Bileşen yapısını bilgisayarınıza kaydettikten sonra bu dosyayı mol, sdf, cdx ya da skc formatlarında dışa aktarabilirsiniz. **Browse** düğmesi, bilgisayarınızda kayıtlı bileşenleri taramanıza yardımcı olacak bir seçenek olarak sunulur.

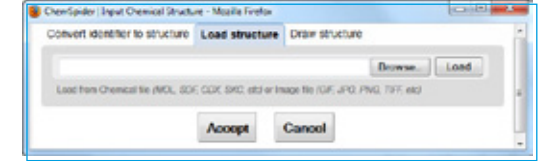

- 0.0 herefigialer) Input Diserical Structure - Mapilla Rivelox 😫 Chemisider | Inpu convert identifier to structure Load structure. Draw structure Convert ident codein Convet codeine Name: Lipher, Tanal Stat. ES: B-C-MC CAS Nam. 15687-27-1 Name Lotor, 7 Accept Cancel H<sub>3</sub>C In some cases names can be Carool Accept
  - Kimyasal bir isim üzerinden gidip Convert opsiyonu ile bir bileşen üzerinde değişikliker yapabilirsiniz.

2.veya 3. seçeneklerden herhangi biri ile oluşturulan yapılar bu yapı düzenleme modüllerinde değiştirilebilir.

Yaptığınız değişikliklerden memnun kalırsanız Accept butonuna basıp tarama ara yüzüne geri dönebilirsiniz.

#### 3.AŞAMA

Bileşeni kaydettikten araştırmanızın kapsamını bu bileşen yapısını kullanarak genişletebilirsiniz.

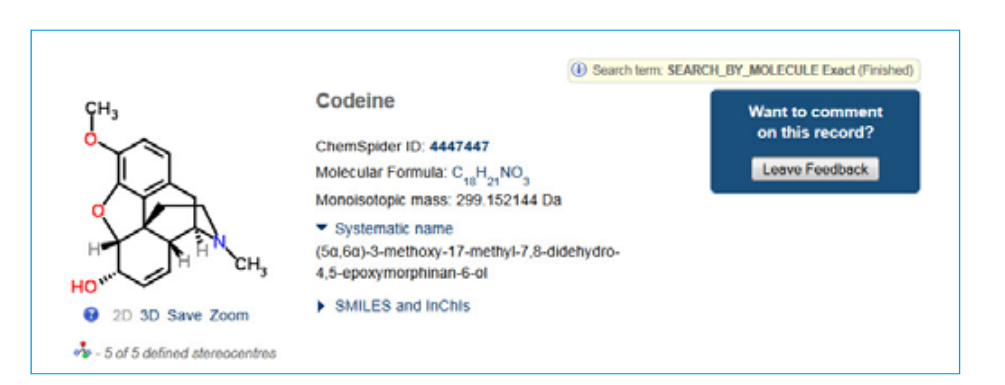

#### Neler Yapabilirsiniz ?

## ACCUCOMS

#### Her An Kullanılabilir

ChemSpider platformuna her an her yerden tabletlerden ya da akıllı telefonlar üzerinden erişilebilir. Bunun için ChemSpider mobil websitesi http://cs.m.chemspider.com adresine gidebilir ya da ChemSpider mobil uygulamasını Apple App store üzerinden ücretsiz olarak indirebilirsiniz.

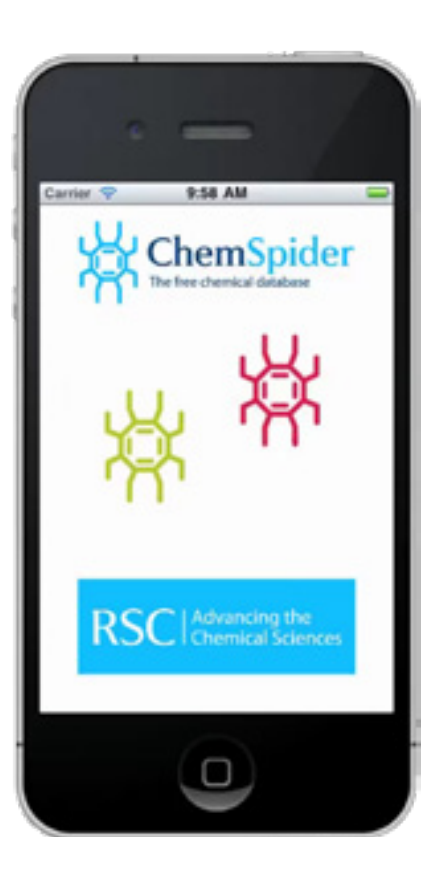

ChemSpider uygulası ve ChemSpider mobil websitesi sizlere basit, hızlı ve kullanıcı dostu bir arayüzü kullanarak araştırmalarınızı devam ettirebilme olanağı sunar.

## **TEŞEKKÜRLER!**

SORULARINIZ İÇİN LÜTFEN ÜNİVERSİTENİZ KÜTÜPHANESİ İLE İLETİŞME GEÇİNİZ...